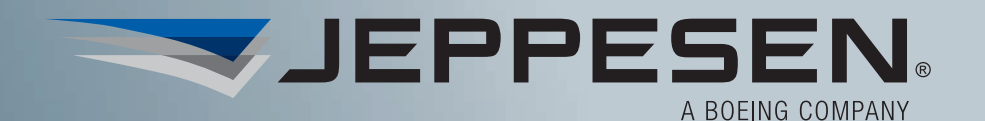

# USER INTERFACE GUIDE

# **Private Pilot Online Instrument Pilot Online Commercial Pilot Online**

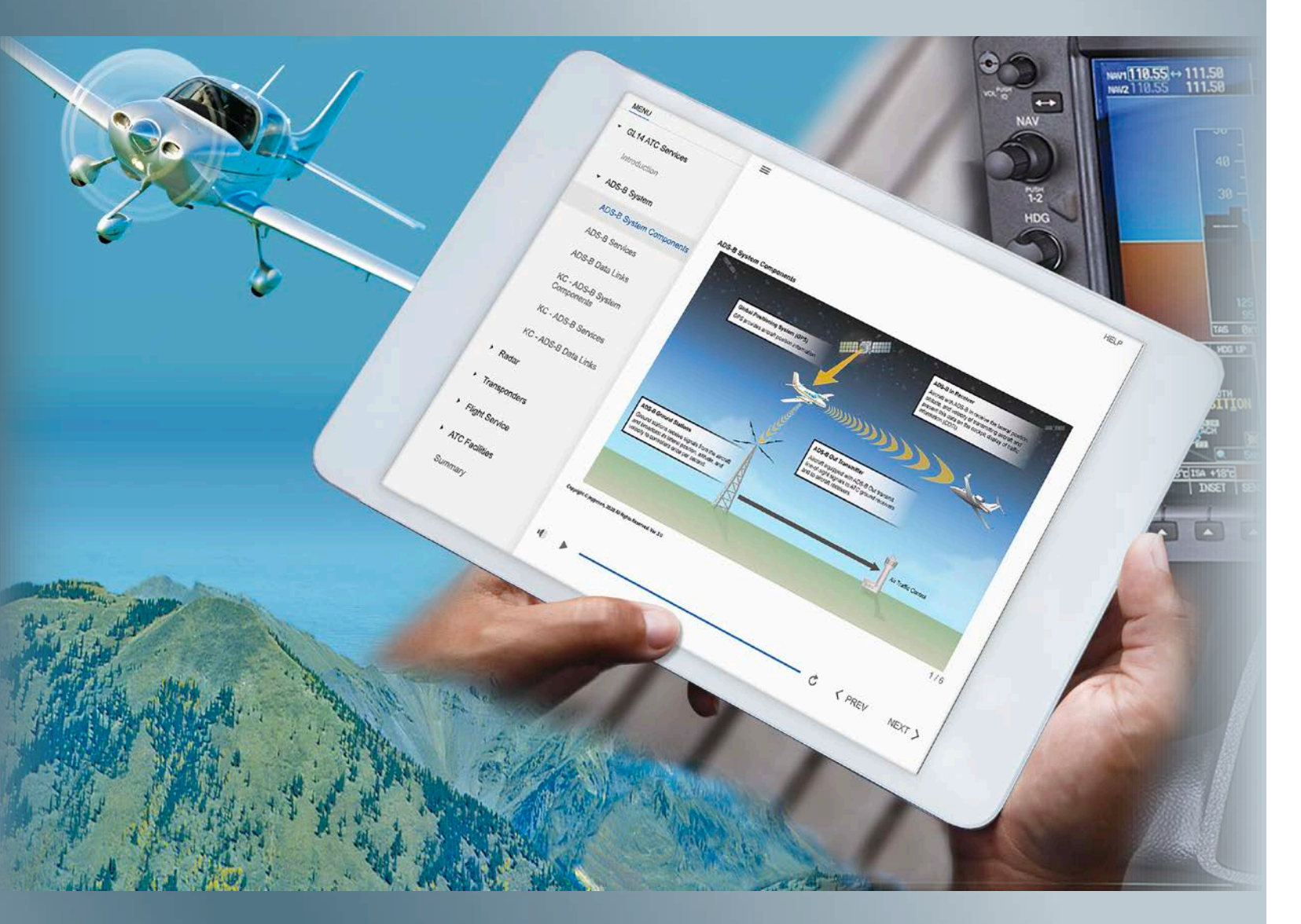

## INTRODUCTION

Welcome to Jeppesen Online Pilot Training! By using audio, text, innovative graphics, animations, video, and interactivity, the online lessons are designed to present the subjects that you need to know to pass the FAA knowledge and practical tests. This User Interface Guide will help you understand the features of the online course and successfully navigate through the lessons to get the most out of your training. You can view the lessons in the course on a variety of devices desktop or laptop computer, tablet, and mobile phone.

## TABLE OF CONTENTS

|                                                       | 1  |
|-------------------------------------------------------|----|
| LESSON COMPONENTS                                     |    |
| Page Features and Navigation                          |    |
| Page Types                                            |    |
| Lesson Menu and Status                                | 5  |
| Resume and Restart                                    | 6  |
| Training Progress                                     | 7  |
| INTERACTIVE FEATURES<br>More Information and Examples |    |
| Documents and Audio Examples                          |    |
| Enrichments                                           |    |
| Maneuver Steps                                        |    |
| Instrument Charts                                     |    |
| Knowledge Checks                                      |    |
| SUMMARY                                               | 14 |

| RODUCTION                                          | 1  |
|----------------------------------------------------|----|
| SON COMPONENTS                                     |    |
| Page Features and Navigation                       | 2  |
| Page Types                                         | 3  |
| Lesson Menu and Status                             | 5  |
| Resume and Restart                                 | 6  |
| Training Progress                                  | 7  |
| ERACTIVE FEATURES<br>More Information and Examples |    |
| Documents and Audio Examples                       |    |
| Enrichments                                        |    |
| Maneuver Steps                                     |    |
| Instrument Charts                                  |    |
| Knowledge Checks                                   | 13 |
| 1MARY                                              | 14 |

| TRODUCTION                                          | 1  |
|-----------------------------------------------------|----|
| SSON COMPONENTS                                     |    |
| Page Features and Navigation                        |    |
| Page Types                                          |    |
| Lesson Menu and Status                              |    |
| Resume and Restart                                  |    |
| Training Progress                                   |    |
| TERACTIVE FEATURES<br>More Information and Examples |    |
| Documents and Audio Examples                        |    |
| Enrichments                                         |    |
| Maneuver Steps                                      |    |
| Instrument Charts                                   |    |
| Knowledge Checks                                    |    |
| MMARY                                               | 14 |

# **RECOMMENDED MINIMUM COMPUTER SPECIFICATIONS**

Computer requirements: 512MB RAM, 900MHz processor and monitor resolution of 1024x768 or higher

Operating systems: Win 7 32-bit, Win 8 64-bit, Windows 10, Mac OS 10.5.4 or higher; compatible with iOS and Android mobile devices

Browsers: Google Chrome, Mobile Chrome, Safari, Mobile Safari, Microsoft Edge

Browser compatibility settings and security requirements: the Learning Management System (LMS) does NOT require any specific compatibility settings aside from support for Secured Socket Layer (SSL) (must support 128-bit SSL encryption).

Plug-in requirements: core application—Java 1.6.22 or higher; reports that export to PDF—Adobe Acrobat Reader 8.0 or higher

Cookies and JavaScript are required to be enabled.

## CUSTOMER SUPPORT

For support using the Cornerstone LMS reports please visit our Frequently Asked Questions (FAQ) page on the Jeppesen Learning Center at: https://jeppdirect.csod.com. The Jeppesen Learning Center home page also has contact information for sales and tech support.

For additional help with online training purchases, please visit: https://support.jeppesen.com/product?pc=Training&pid=Jeppesen\_Learning\_Center.

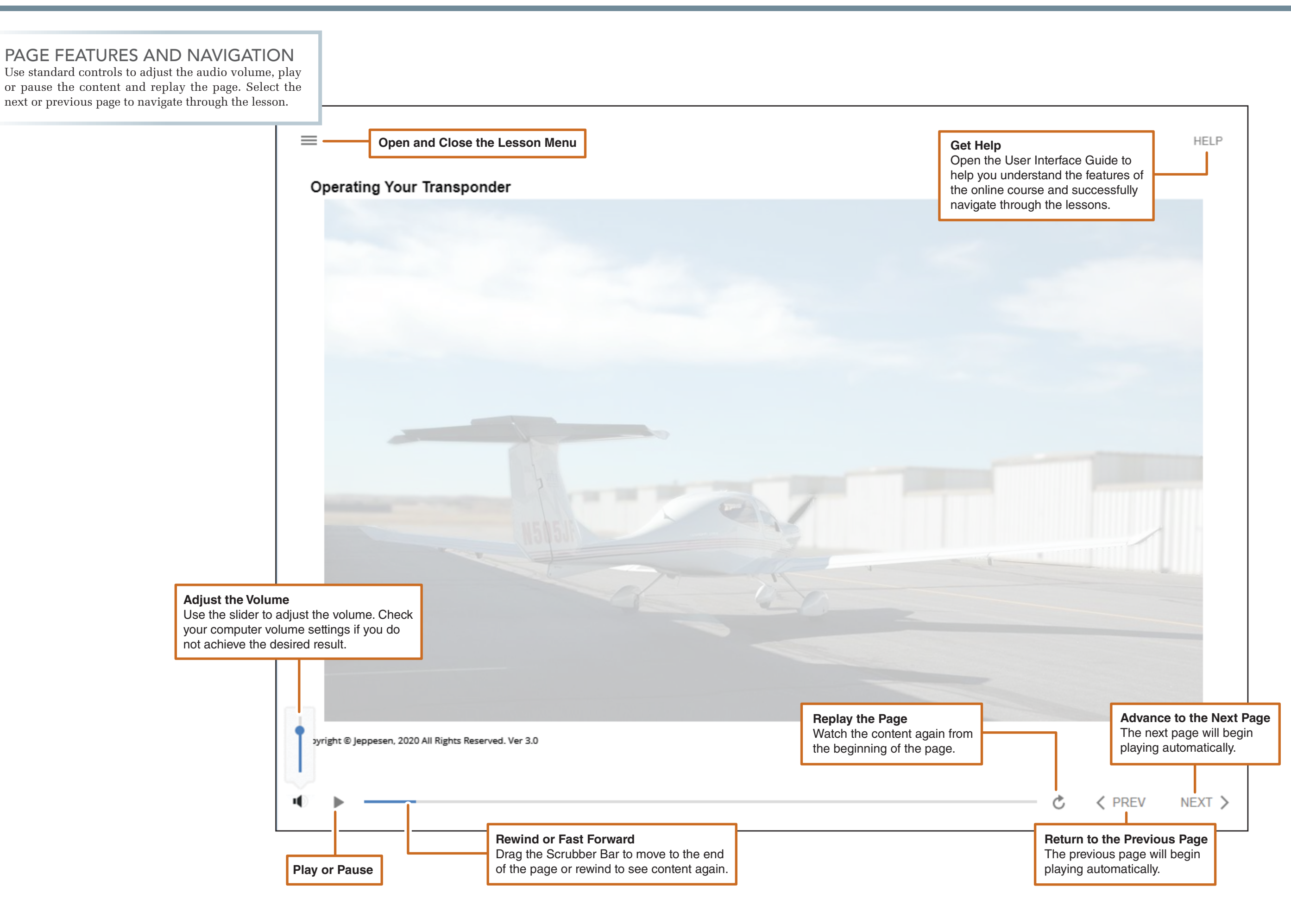

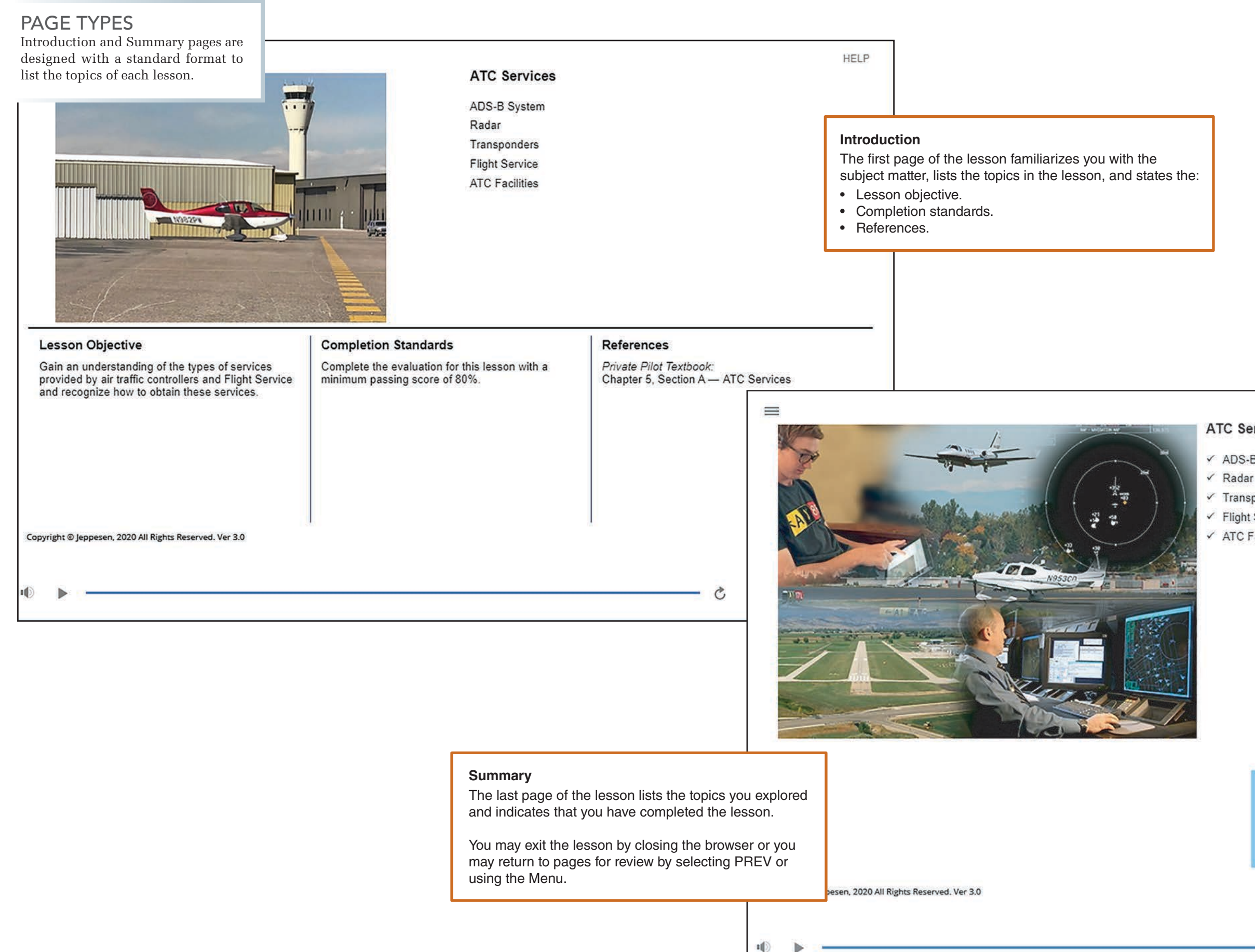

HELP

#### **ATC Services**

- ✓ ADS-B System
- ✓ Transponders
- ✓ Flight Service
- ✓ ATC Facilities

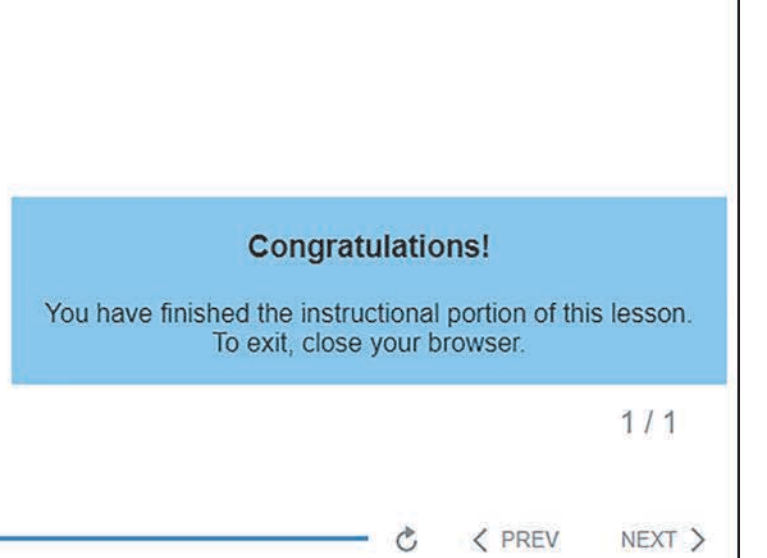

### PAGE TYPES

Primary Content pages present the lesson subjects and the corresponding Knowledge Checks enable you to verify your understanding of each concept explored in the lesson.

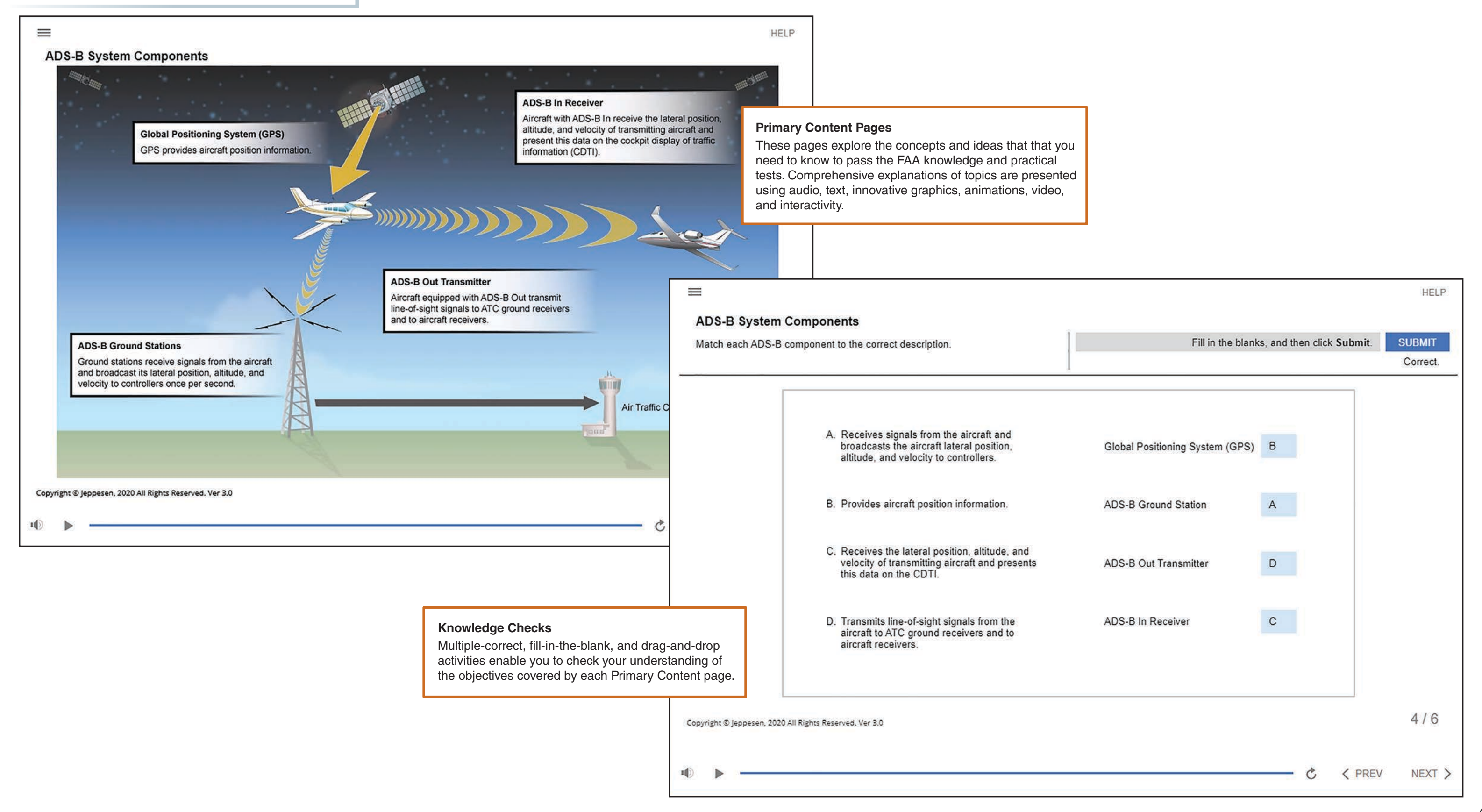

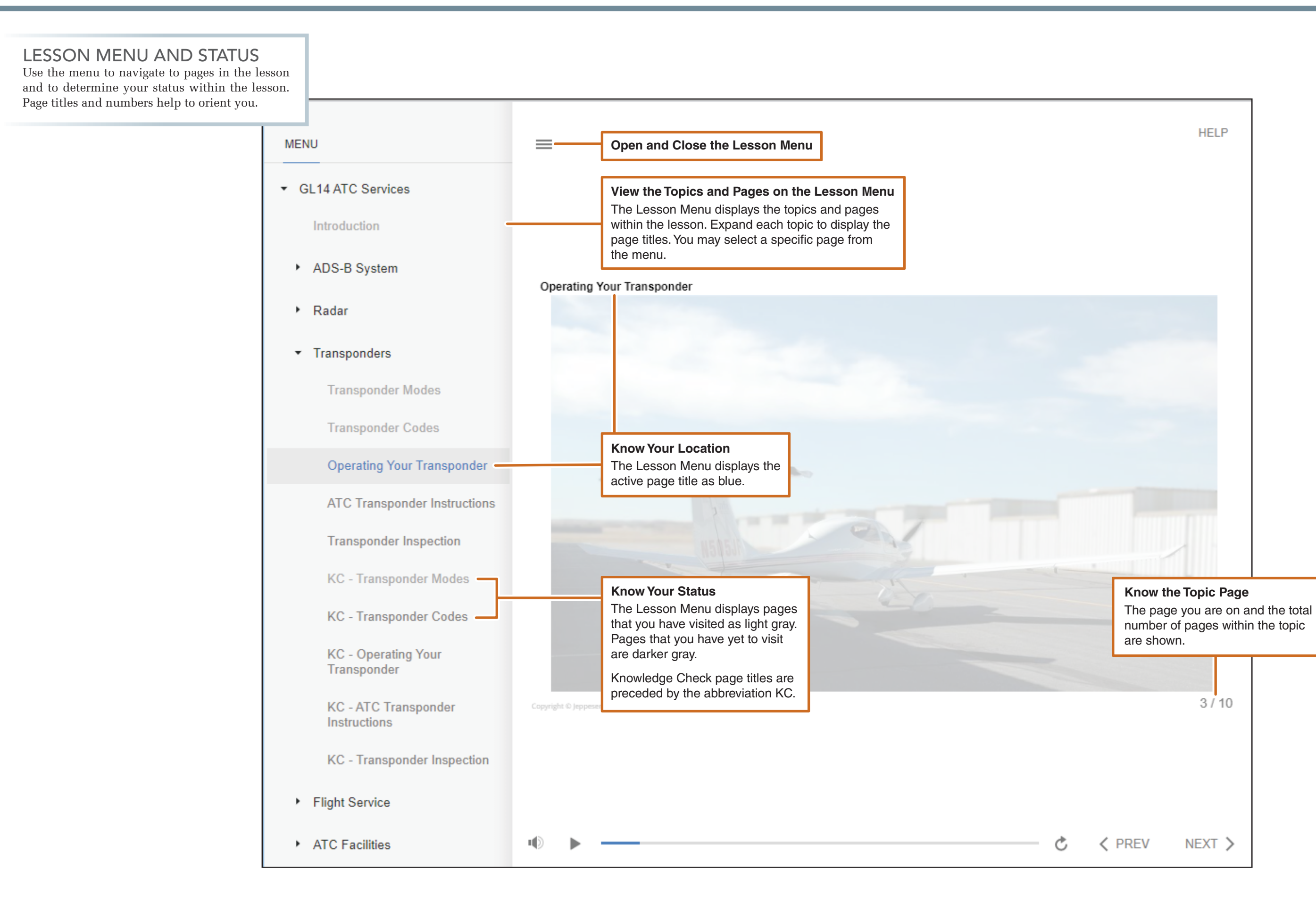

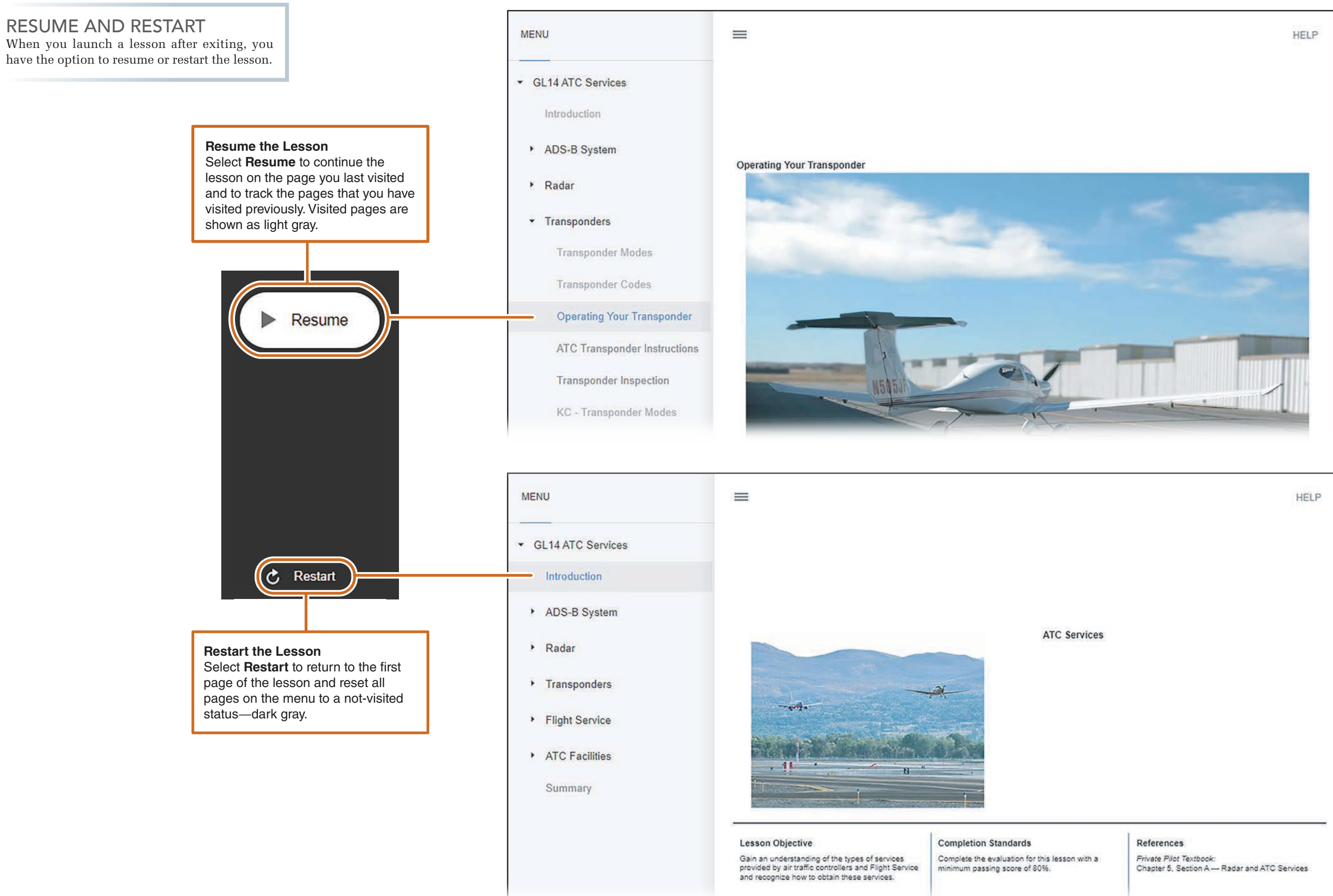

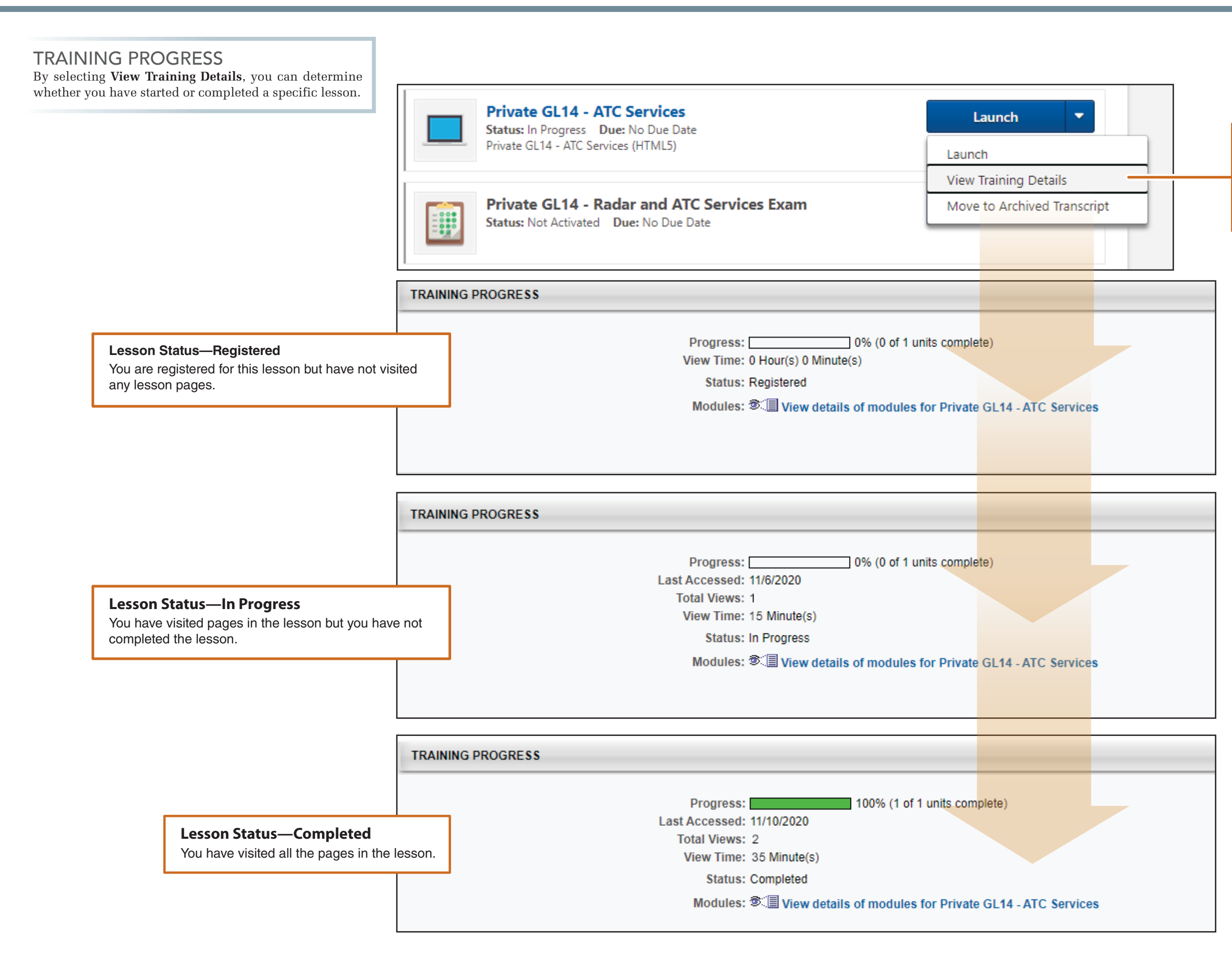

#### **View Lesson Progress**

To view your progress in a lesson from the Course Curriculum Menu, select **View Training Details** from the Launch button drop-down menu.

## MORE INFORMATION AND EXAMPLES Select More Information and Example buttons to expand your knowledge of a concept presented on a Primary Content page. These buttons typically appear on the page near the specific concept to which they apply. Managing Automation Effectively Automation management is programming and using the most effective modes of cockpit automation to ensure successful completion of flight operations. **Explore More Information** To manage automation, you must: Display a window with information to enhance your understanding of the subject. Ħ PLAY Be proficient in programming the equipmen n your airplane for specific procedures. ex iow when and when not to use itomation to reduce workload. ex **Obtain Examples** Display a window or text that provides a practical example Determine the current mode, anticipate the next mode and recognize any unanticipated mode of automation of a concept. ex Copyright © Jeppesen, 2020 All Rights Reserved. Ver 3.0 Щ). Ċ < PREV

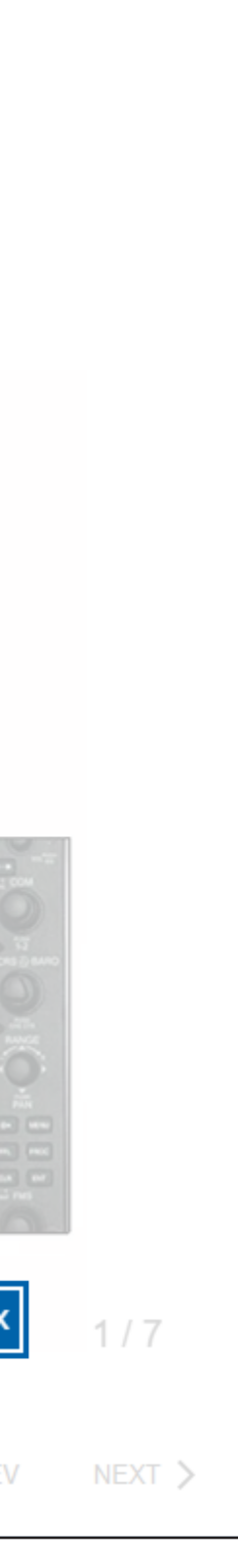

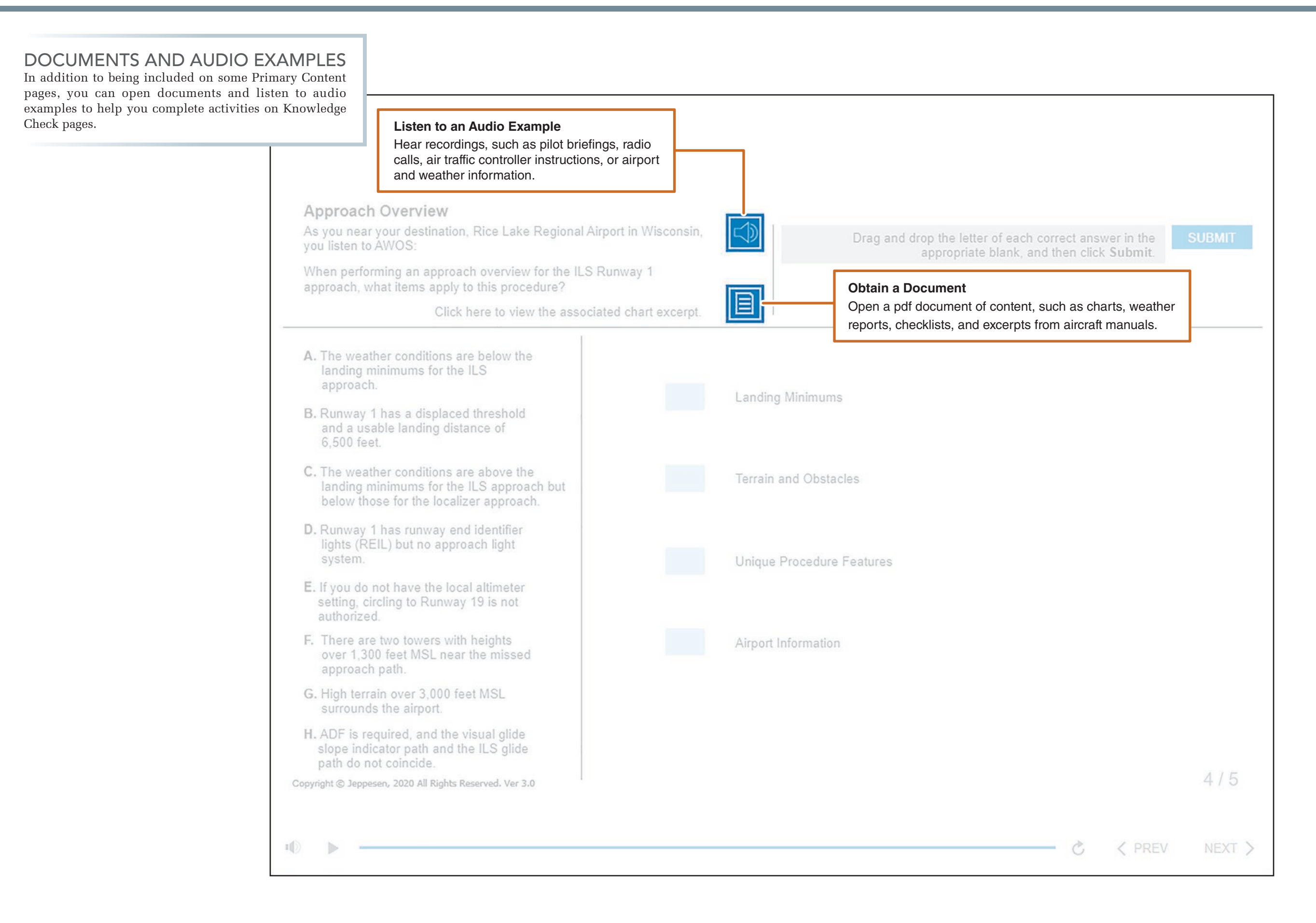

## **ENRICHMENTS**

Enrich your knowledge of subjects by selecting buttons that appear on the right side of some Primary Content pages.

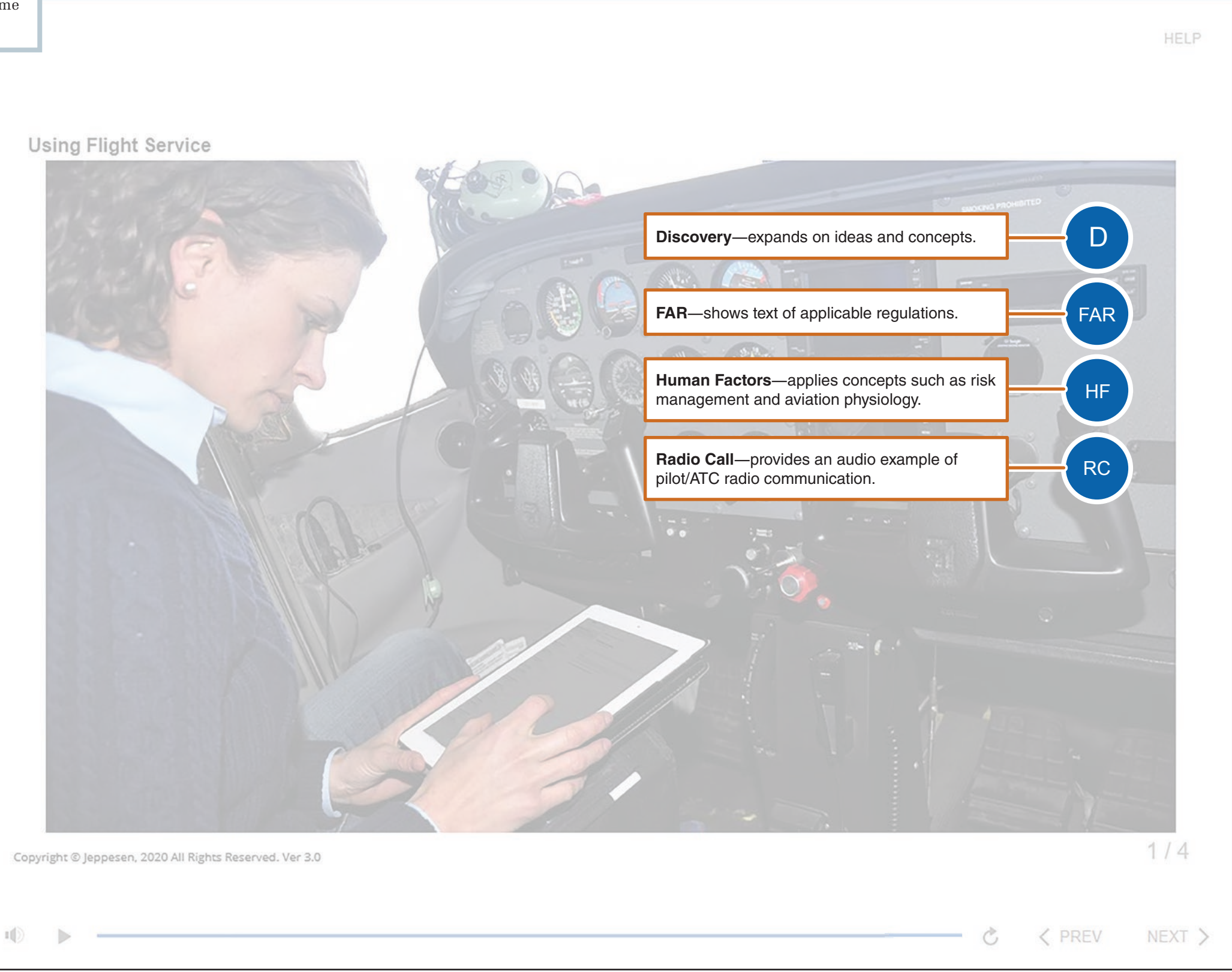

## MANEUVER STEPS

In the Maneuvers lessons, select a numbered button to experience each step as you would during a flight lesson through video.

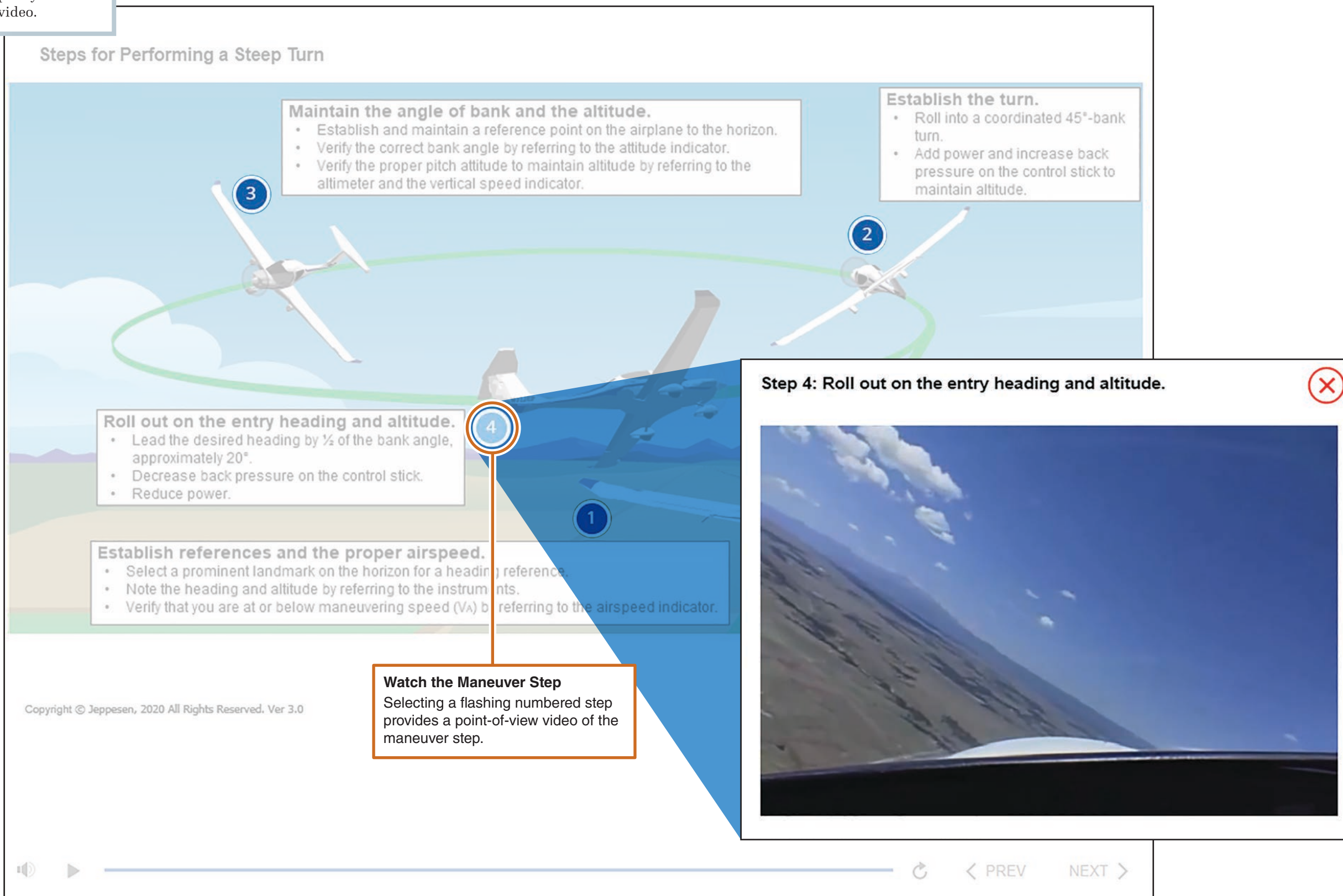

### **INSTRUMENT CHARTS**

In the Instrument Pilot Course, learn about both FAA and Jeppesen chart formats and how to interpret chart symbology to fly procedures.

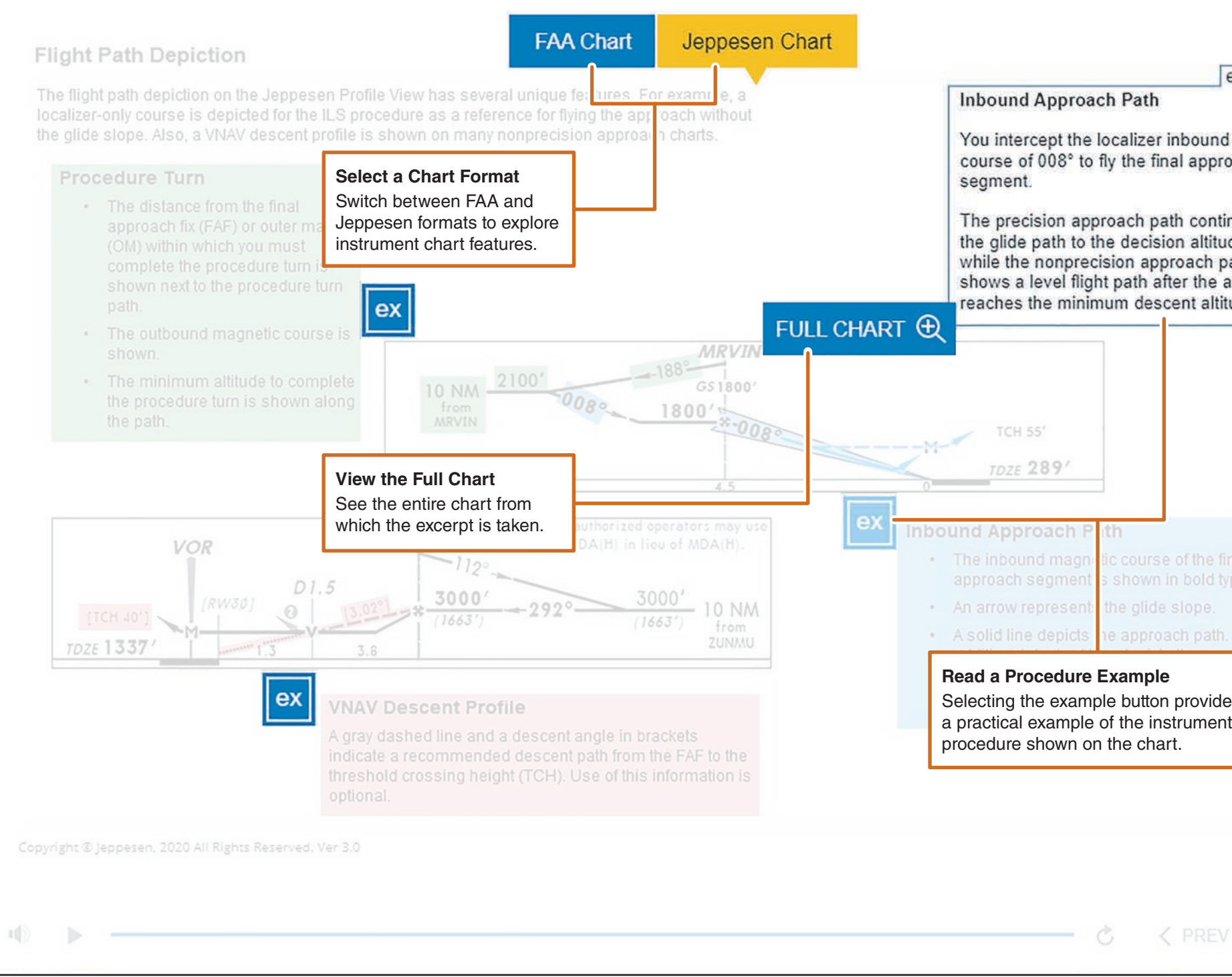

|                                                      | HELP  |
|------------------------------------------------------|-------|
|                                                      |       |
| example                                              |       |
| nd on a<br>broach                                    |       |
| ntinues on<br>tude<br>path<br>e airplane<br>Ititude. |       |
|                                                      |       |
|                                                      |       |
|                                                      |       |
| final<br>I type.                                     |       |
| th. An                                               |       |
| des<br>ent                                           |       |
|                                                      |       |
| 1                                                    | / 10  |
|                                                      | ext > |

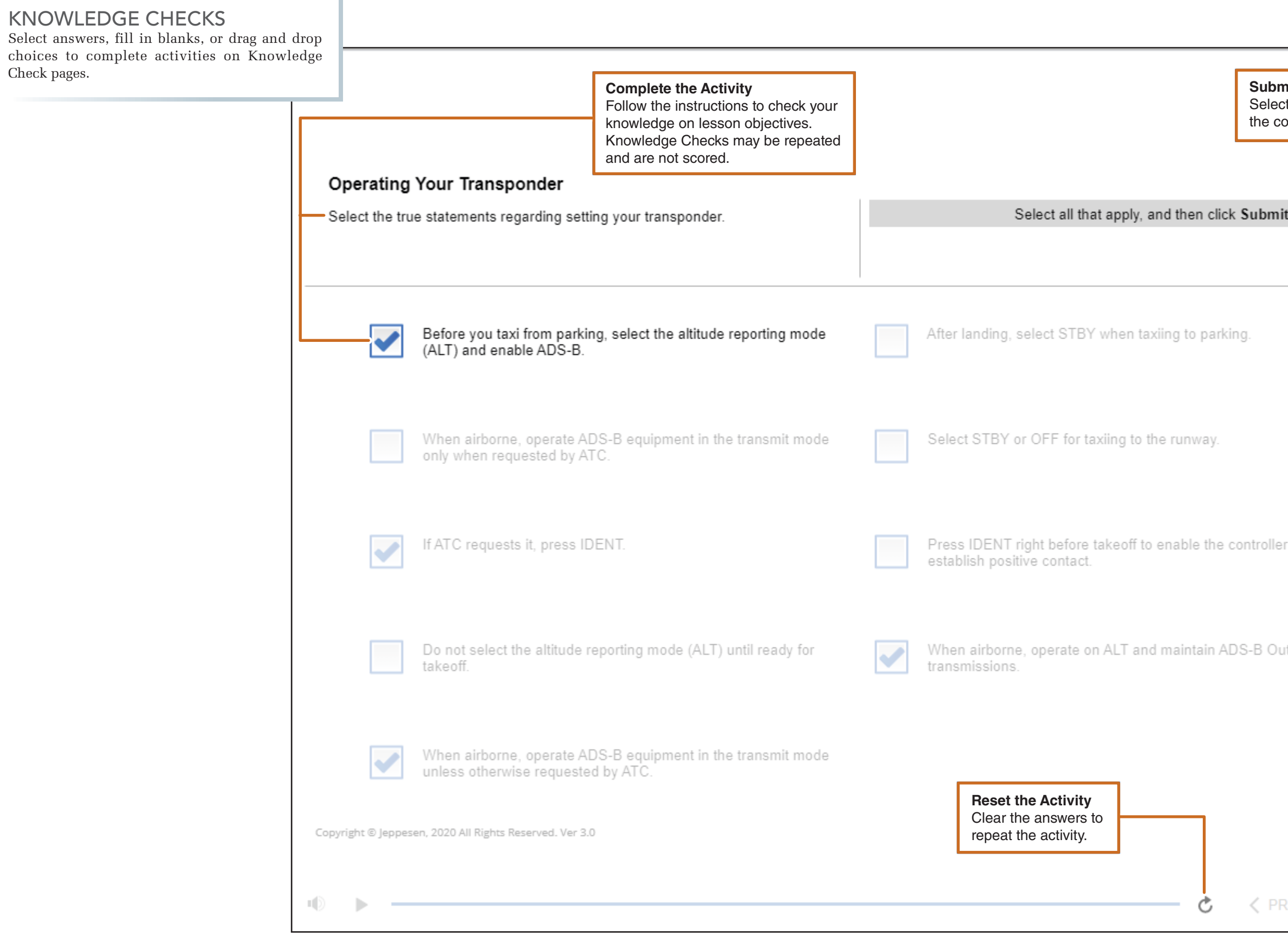

| nit Your Answers<br>et SUBMIT to reveal<br>prrect answers. |        |  |
|------------------------------------------------------------|--------|--|
|                                                            |        |  |
| t. S                                                       | UBMIT  |  |
|                                                            |        |  |
|                                                            |        |  |
|                                                            |        |  |
| r to                                                       |        |  |
|                                                            |        |  |
| ıt                                                         |        |  |
|                                                            |        |  |
|                                                            |        |  |
|                                                            | 8 / 10 |  |
| REV                                                        | NEXT > |  |

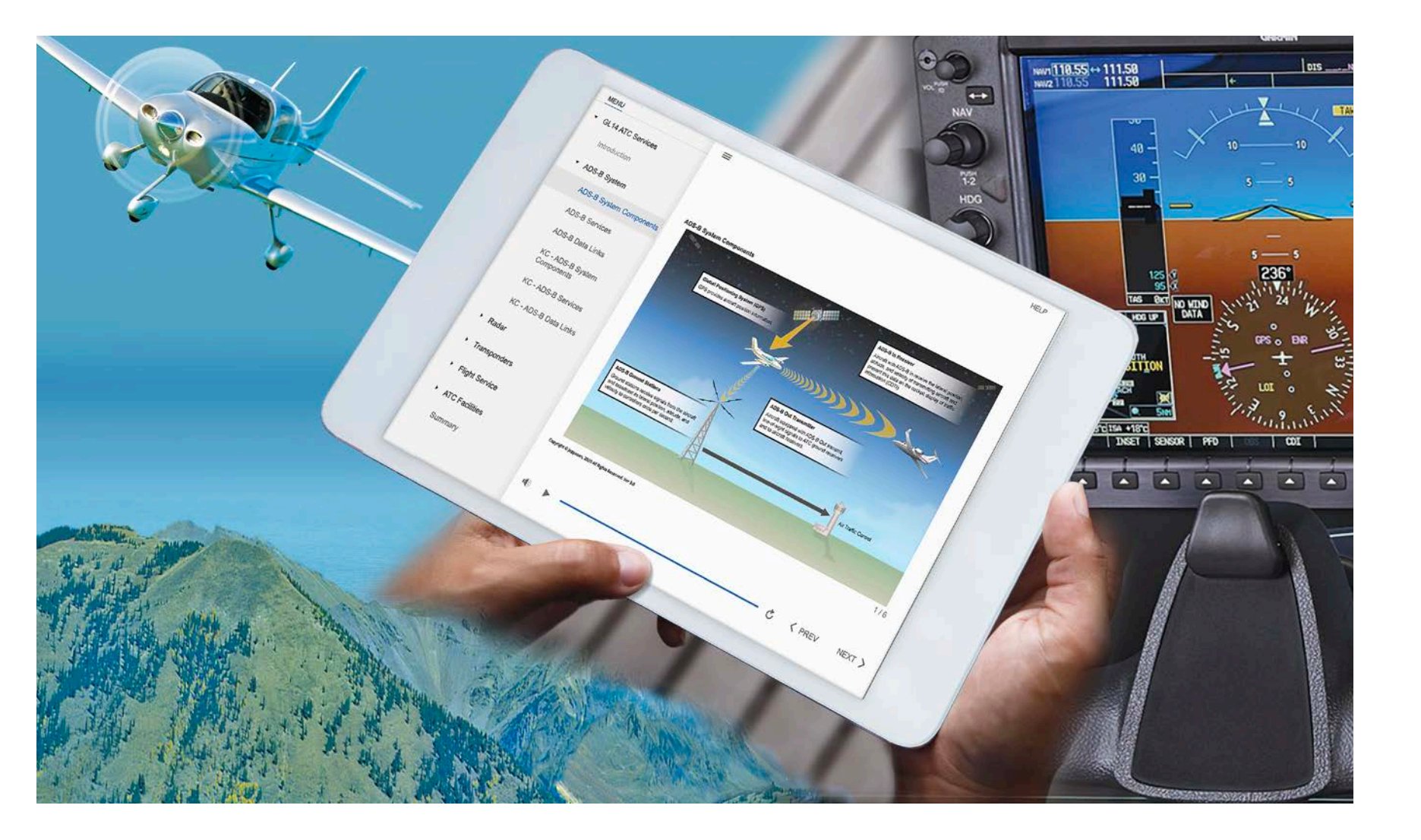

# Summary

Through this User Interface Guide, you have learned how to navigate in the Jeppesen Online Pilot Training by using the controls on each page and you have been introduced to the lesson components, including:

- Page Features and Navigation.
- Page Types.
- Lesson Menu and Status.
- Resume and Restart.
- Training Progress.

You have also explored the various features found on lesson content pages, including:

- More Information and Examples.
- Documents and Audio Examples.
- Enrichments.
- Maneuver Steps.
- Instrument Charts.
- Knowledge Checks.